## Guía rápida para realizar histogramas y ajuste gaussiano en Origin

*Histogramas:* A continuación, se presenta una guía simple para graficar un histograma en Origin y modificar algunos parámetros de la figura.

*1*- Coloque los datos en una columna de tipo Y.

2- Seleccione la columna y haga clic derecho. Ir a <u>*Plot*</u> > <u>*Statistics*</u> > <u>*Histogram*</u>

**3-** Seleccionar de nuevo la columna donde están los datos que se graficaron.

4- Ir a <u>Statistics</u> > <u>Descriptive Statistics</u> > <u>Statistics on Columns</u>

En la nueva pestaña generada hacia abajo en la tabla encontrará los datos estadísticos generados.

5- Sobre el gráfico, hacer clic con el botón derecho del mouse e ir a *Plot Details* 

\* En la solapa <u>Spacing</u> se puede definir el espacio entre las barras. Si se quieren las barras una al lado de la otra entonces <u>Gap Beteween Bars</u> = 0

\* En la solapa *Data* hacer clic en *Automatic Binning* (de esta manera se pueden modificar las opciones *Bin Size, Begin* y *End*)

6- Hacer doble clic en el eje X (sobre los números) Ir a la solapa Scale

 $\underline{From}$  = límite inferior del eje X.

 $\underline{To} =$ límite superior del eje X.

*Increment* = Esta opción permite fijar el espacio entre las divisiones en el eje X.

Lo mismo se puede hacer para el eje Y.

Para mostrar, por ejemplo, 2 cifras significativas, hacer doble clic sobre el eje de interés e ir a <u>*Ticks*</u> <u>*Labels*</u> > <u>*Set Decimal Places*</u> = 2.

7- Se puede usar la opción <u>Rescale</u> ( 2) para re-escalar el gráfico.

8- Para conocer la cantidad de datos que tiene cada barra del histograma, se puede seleccionar de nuevo la columna donde están los datos que se graficaron e ir a:

<u>Statistics</u> > <u>Descriptive Statistics</u> > <u>Frequency Counts</u> > <u>Open Dialog</u> > <u>Computation control</u> (desmarcar la opción **Auto**)

<u>Minimum</u> = poner lo que se puso en <u>Begin</u>

<u>Maximum</u> = lo mismo que se puso en <u>End</u>

Luego al apretar OK aparecerá una nueva planilla de datos.

- \* Columna *Bin Center* corresponde a los valores de *X* para los cuales están centradas cada una de las barras.
- \* En la columna <u>*Count*</u> se tiene la cantidad de cuentas que hay en cada una de las barras.
- \* La columna <u>*Cumulative Count*</u> muestra la suma de la cantidad de datos.

## Otras opciones útiles:

- 9- Si se quiere duplicar un gráfico ir a <u>Window > Duplicate</u>
- 10- Para normalizar los valores en el gráfico hacer doble clic sobre los números del eje deseado. Luego:

<u>*Ticks Labels*</u> > <u>*Divide by Factor*</u> y poner el número deseado. En la pestaña <u>*Format*</u> se puede cambiar el tamaño de letra de los números del eje.

- 11- Haciendo clic derecho sobre los títulos de los ejes se puede modificar el texto, su tamaño y tipo de letra.
- 12- Haciendo clic derecho sobre el gráfico, la opción <u>Legend</u> refiere a las etiquetas que describen los datos.
- 13- Si se quieren agregar columnas en una hoja de trabajo ir a <u>Column</u> > <u>Add New Columns</u>
- 14- Si quiere cambiar una columna de tipo X a tipo Y o viceversa, hacer clic derecho sobre la misma, e ir a <u>Set as</u>.
- 15- Para hacer operaciones matemáticas sobre una columna se puede hacer clic derecho sobre ella y elegir la opción <u>Set Column Values</u>.
- 16- Si se quieren reordenar los datos de una columna (por ejemplo, la columna B), se puede apretar el botón derecho del mouse sobre ella y elegir la opción: <u>Sort Worksheet</u> > <u>Ascending</u>. De esta manera se cambia el orden de los datos de las columnas A y B ordenando en forma ascendente los datos de la columna B. También se puede utilizar la otra opción (<u>Descending</u>).
- **17-** Para crear una nueva hoja de trabajo ir a *File* > *New* > *Worksheet*
- **18-** También se puede abrir una hoja de texto: <u>*File*</u> > <u>New</u> > <u>Notes</u>

## Ajuste gaussiano

Si se quiere ajustar la distribución obtenida por una función gaussiana da la forma:

$$y = y_0 A e^{-\frac{(x-x_c)^2}{2w^2}}$$

Haga clic derecho sobre el histograma y elija la opción *Go to Bin WorkSheet*; se le abrirá una solapa. De allí haga un gráfico de columnas seleccionando las dos primeras ("Bin Centers" y "Bin Counts"), haga clic derecho y elija <u>Plot</u> > <u>Column/Bar/Pie</u> > <u>Column</u> (haga doble clic en el gráfico y en la solapa <u>Spacing</u> coloque 0% de espaciamiento entre columnas). Luego, con ese gráfico abierto diríjase a la solapa <u>Analvsis</u>> <u>Fitting</u>> <u>Non Linear Curve Fit</u>> <u>Open Dialog</u>, y verá que una ventana de diálogo se le abrirá. Elija la función <u>GaussAmp</u>. Si marca en la solapa <u>Function</u> o <u>Code</u> verá cuál es la función por la que se quiere ajustar. En la solapa <u>Parameters</u> fije y<sub>0</sub> en 0 (si es que no hay línea de base) e inicialice los parámetros lo mejor que pueda (una buena inicialización de parámetros ayuda a que un ajuste converja más rápido). Presione (1 iteration) para que el programa itere de a una vez y vea la evolución de la curva por la cual ajusta. Si presiona (*Fit until converged*) el programa iterará hasta obtener la curva óptima. Puede luego alterar valores iniciales si el ajuste no converge. Al presiona <u>Fit</u> o <u>OK</u> dará por concluido el proceso de ajuste y verá la función normal que ajusta sus datos y los parámetros obtenidos.